# Plannen van een stage

#### handleiding Studentenportaal

## 1 Aanmelden op het Studentenportaal

- Een stage plannen voor een student kan enkel indien je bij het UZ Gent gekend bent als planner of stagecoördinator. Indien dit nog niet zo is, kan je jezelf alsnog registreren. Meer info kan je terugvinden in de handleiding "Registratie stagecoördinator/stagebegeleider"
- Om te starten met het doorgeven van een stage, ga je naar https://ssp.uzgent.be/student
- Meld aan met de gebruikersnaam en paswoord (LDAP login) die je van het UZGent ontving. (indien je deze nog niet hebt, kan je deze opvragen via <u>http://wachtwoordbeheer.uzgent.be</u>)

|                |                           | 1 1 1 1 1 1 1 1 1 1 1 1 1 1 1 1 1 1 1 |
|----------------|---------------------------|---------------------------------------|
| -              |                           | and the second                        |
|                |                           |                                       |
| -              | Gelieve in te loggen      |                                       |
| -              | Log in:<br>gebruikersnaam | a grant for the second                |
| Contraction of | Paswoord:                 | and the                               |
|                | ) Aanmelden               |                                       |
|                |                           |                                       |

Klik op "Aanvragen"

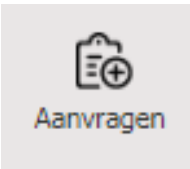

Kies vervolgens onder de rubriek "formulieren stagescholen" voor het formulier "Aanmelden stage"

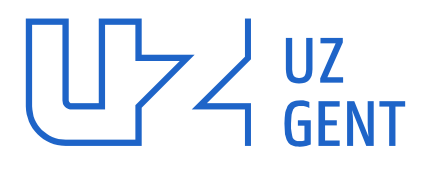

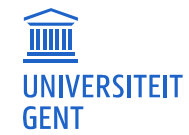

Universitair Ziekenhuis Gent C. Heymanslaan 10 | B 9000 Gent www.uzgent.be

#### 2 Doorgeven van de stage

- Bovenaan het formulier zie je een overzicht van alle studenten die gekend zijn in het systeem voor jouw opleidingsinstelling.
- Je kan in de lijst indien nodig zoeken op naam, voornaam of geboortedatum.

| Aanmelden stage Details stage                                                                                                    |                                         |               |                                                                                                    |          |
|----------------------------------------------------------------------------------------------------|-----------------------------------------|---------------|----------------------------------------------------------------------------------------------------|----------|
| Aanmelden stage                                                                                                    |                                         |               |                                                                                                    | ۲        |
| Filter de lijst (naam, voornaam, geboortedatum)                                                                                                    |                                         |               |                                                                                                    |          |
| Overzicht studenten                                                                                                    |                                         |               |                                                                                                    |          |
| Naam                                                                                                    | Voornaam                                | Geboortedatum | E-mail                                                                                                    |          |
|                                                                                                    | 1.000                                   | 1.000         | The Barrier Street Street Stre |          |
| Lawrence -                                                                                                    | 100                                     | 1. Margaret   | THE REPORT OF A DECEMBER OF A DECEMBER OF A  |          |
| 1 mm                                                                                                    | 100                                     | 1000000       | CONTRACTOR AND A DESCRIPTION OF A DESCRIPTION OF                                                                                                    |          |
| NE NOR                                                                                                    | 100                                     | 1.000         | THE PERSON AND A                                                                                                    |          |
| 10.0000                                                                                                    |                                         | 175822        | THE PERSON AND A DECK                                                                                                    |          |
| 17 TE.                                                                                                    |                                         | 1998.00.0     | THE STREET WAS ADDREED.                                                                                                    |          |
| THE WAY                                                                                                    | 100                                     | 17500         | THE STOCK WATER                                                                                                    |          |
| MARKET CONTRACTOR OF CONTRACTOR OF | 121020000000000000000000000000000000000 | 14404.1       | THE STREET WAS ADDREED.                                                                                                    |          |
| The second second second second second second second second second second second second second second second se                                                                                                    |                                         | 1000000       |                                                                                                    |          |
| 1011                                                                                                    | 100                                     | 1.000         | CONTRACTOR AND INCOME.                                                                                                    |          |
|                                                                                                    |                                         |               | 12 items in :                                                                                                    | 2 pages  |
| Studierichting stagair                                                                                                    |                                         |               |                                                                                                    |          |
| Studieniveau ( <gelieve te<="" th=""><td>kiezen&gt; V</td><td></td><td></td><td></td></gelieve>                                                                                                    | kiezen> V                               |               |                                                                                                    |          |
| Naam stagebegeleider                                                                                                    |                                         |               |                                                                                                    |          |
| Contactgegevens stagebegeleider -                                                                                                    |                                         |               |                                                                                                    |          |
| Bekijk overzicht en verzend aanvraag                                                                                                    |                                         |               | 9                                                                                                    | Volgende |

**LET OP**: Komt de student niet voor in de lijst, dient deze zich nog te registreren op het portaal. Ook bij fouten in de registratie moet de student het formulier ter registratie opnieuw ingeven.

**LET OP:** Beschikt een student die je wil plannen niet over een Belgische (elektronische) Identiteitskaart, stuur deze student dan eerst een uitnodiging tot registratie

• Selecteer de student voor wie je een stage wil doorgeven.

#### 3 Aanvullen studierichting, niveau en stagebegeleider

- Selecteer de juiste studierichting en studieniveau van de student.
- Selecteer uit de weergegeven mogelijkheden de stagebegeleider voor deze stage. De stagebegeleiders zijn gekoppeld aan de opleidingsinstelling van de gekozen student. De stagebegeleider is de persoon van de opleidingsinstelling die stagebezoeken aflegt. Indien een begeleider **niet** in de lijst voorkomt, dient deze zich als stagebegeleider te registreren via het formulier "Aanmelden stagecoördinator/stagebegeleider".
- Na selectie van de stagebegeleider verschijnt ook de contactinformatie van deze persoon op het formulier.

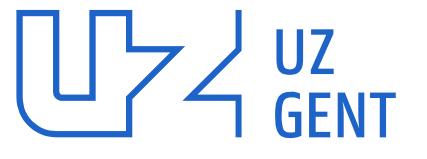

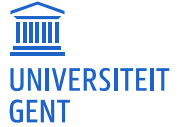

Universitair Ziekenhuis Gent C. Heymanslaan 10 | B 9000 Gent www.uzgent.be

| Studierichting stagair          | verpleegkunde   |
|---------------------------------|-----------------|
| Studieniveau                    | Bachelor<br>3de |
| Naam stagebegeleider            |                 |
|                                 |                 |
| Contactgegevens stagebegeleider |                 |

Druk nadien op "volgende" ٠

#### Stagedetails doorgeven 4

Je krijgt een volgend scherm waarin je de stagedetails kan doorgeven. ٠

| Over welk soort stage gaat het?                         | Vinische stras of gewone stras                     |
|---------------------------------------------------------|----------------------------------------------------|
|                                                         | Kinische stage of gewone stage                     |
|                                                         | Kijkstage                                          |
|                                                         | Stage ikv opdracht / onderzoek                     |
|                                                         | Stage ikv voortgezette verpleegkundige opleidingen |
| Selecteer de dienst waar er stage wordt gedaan          | <gelieve kiezen="" te=""></gelieve>                |
| Leidinggevende UZ Gent                                  |                                                    |
| Dosimeter nodig?                                        | Dosimeter nodig                                    |
| Badge?                                                  | Badge nodig                                        |
| Werkpostfiche                                           |                                                    |
| Startdatum stage                                        | DD/MM/YYYY                                         |
| Einddatum stage                                         | DD/MM/YYYY                                         |
| Aantal dagen/uren stage                                 |                                                    |
| Geen stage op 📮                                         |                                                    |
| Weekendwerk?                                            | ◯ Ja ◯ Nee                                         |
| Nachtdienst?                                            | O Ja O Nee                                         |
| Verplicht gezondheidstoezicht uitgevoerd door de school | ? 🖲 Ja 🔘 Nee                                       |
| Bijkomende info                                         |                                                    |

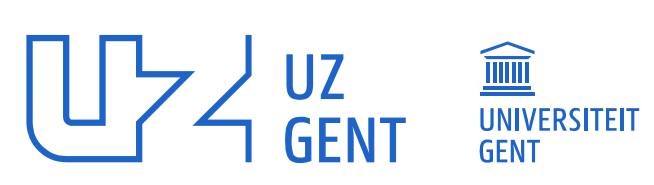

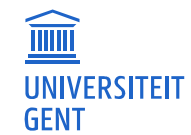

Universitair Ziekenhuis Gent C. Heymanslaan 10 | B 9000 Gent www.uzgent.be

• Selecteer over welk type stage het gaat

| 1 Ourse wells asset at an analytication | _                                                                                                    |
|-----------------------------------------|----------------------------------------------------------------------------------------------------|
| Over weik soort stage gaat net?         | Klinische stage of gewone stage                                                                                                    |
|                                         | 🔍 Kijkstage                                                                                                    |
|                                         | Stage ikv opdracht / onderzoek                                                                                                    |
|                                         | $igodoldsymbol{igodoldsymbol{igo$ |
|                                         |                                                                                                    |

• Selecteer de stageplaats. Na de keuze verschijnt automatisch de leidinggevende van de dienst met zijn/haar contactgegevens.

| Selecteer de dienst waar er stage wordt gedaan | Dagkliniek /Poli Medische Oncologie |
|------------------------------------------------|-------------------------------------|
| Leidinggevende UZ Gent                         | Martine D'halluin                   |

• Geef de start- en einddatum van de stage in. Enkel formaat DD/MM/YYYY is toegestaan. Je kan ook gebruik maken van de kalender door op het icoon naast het veld te klikken.

| Startdatum stage |    |    |       |       |     |     |    |  |  |
|------------------|----|----|-------|-------|-----|-----|----|--|--|
|                  | 4  | se | epter | nber, | 201 | 800 | •  |  |  |
| Einddatum stage  | ma | di | wo    | do    | vr  | za  | zo |  |  |
|                  | 27 | 28 | 29    | 30    | 31  | 1   | 2  |  |  |
|                  | 3  | 4  | 5     | 6     | 7   | 8   | 9  |  |  |

- Vul het aantal dagen of uren stage aan
- Geef in wanneer er eventueel geen stage kan doorgaan
- Duid aan of weekendwerk en nachtdienst kan
- Selecteer of het verplichte gezondheidsonderzoek door de opleidingsinstelling werd uitgevoerd.
- Geef eventuele opmerkingen door in het veld "bijkomende info". Deze worden doorgestuurd naar zowel het S-Loket als de leidinggevende van de dienst.

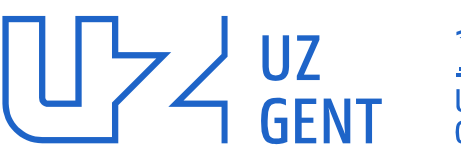

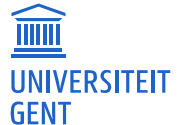

### 5 Formulier versturen

• Klik onderaan rechts op "verzenden" om het formulier door te geven.

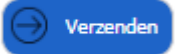

• Je krijgt een bevestiging op het scherm te zien wanneer het formulier correct is verzonden.

Uw formulier werd ingediend en zal verder opgevolgd worden indien nodig.

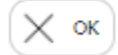

## 6 Vragen of problemen

- Bij technische vragen of problemen kan je telefonisch contact opnemen met de UZ Gent Helpdesk op nummer 09/332.20.01
- Bij algemene vragen rond stageplanning kan je contact opnemen met het S-Loket
  - Telefonisch op 09/332.99.00
  - Via email op sloket@uzgent.be
  - Op de UZ Gent campus via ingang 12, route 1513

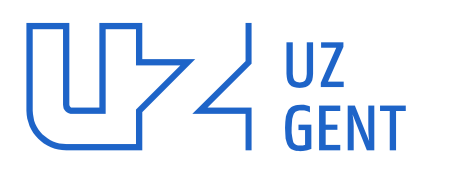

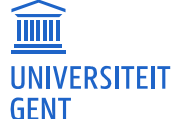